# Инструкция по быстрой установке Rapid SCADA

## Последовательность установки

1. Откройте Панель управления > Программы > Включение или отключение компонентов Windows и установите галочки, как показано на рисунках:

### Для Windows 7

| 🔯 Компоненты Windows                                                                                                    | • × |
|----------------------------------------------------------------------------------------------------|-----|
| Включение или отключение компонентов<br>Windows                                                                                                    | 0   |
| Чтобы включить компонент, установите его флажок. Чтобы<br>отключить компонент, снимите его флажок. Затененный флажок<br>означает, что компонент включен частично. |     |
| Microsoft .NET Framework 3.5.1 Mindows Communication Foundation HTTP Activation Windows Communication Foundation Non-HTTP Activa                                  |     |
| < III Малана Стмена                                                                                                    |     |

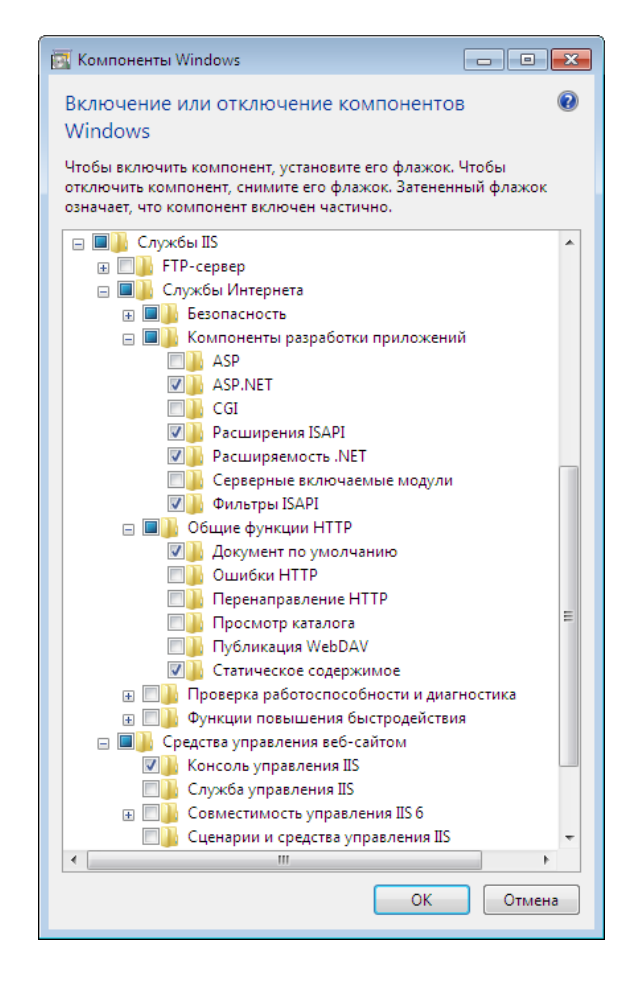

### Для Windows 10

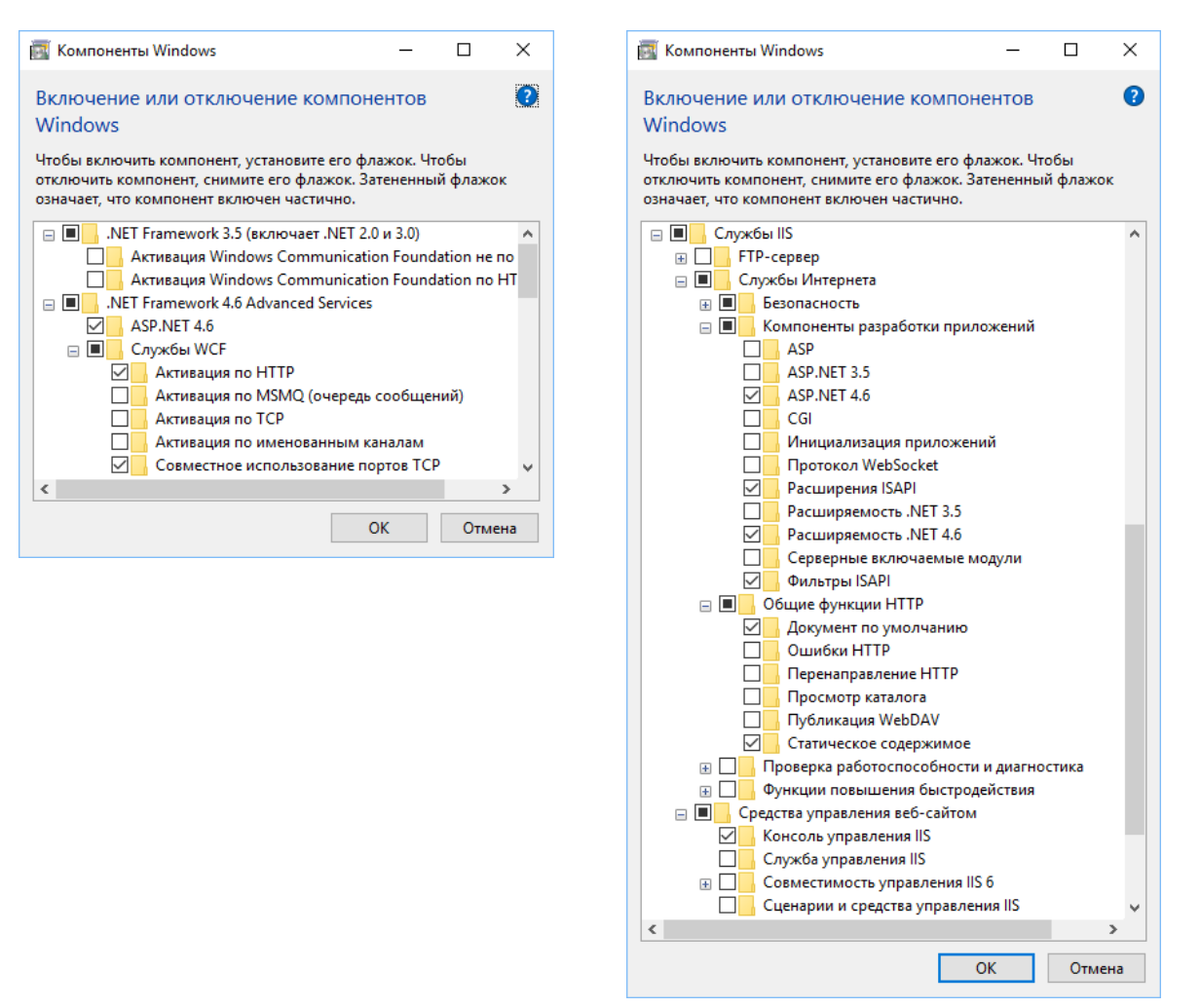

- 2. Распакуйте архив scada\_5.X.X\_full\_ru.zip
- 3. Запустите файл ScadaSetup.exe от имени администратора.
- 4. Нажимайте кнопу Далее несколько раз для запуска установки.
- После завершения установки перейдите в меню Пуск > Программы > SCADA и запустите приложения, входящие в состав программного комплекса Rapid SCADA. Имя пользователя и пароль по умолчанию: admin / 12345

#### Полезные ссылки

Веб-сайт проекта: http://rapidscada.ru

Видео уроки:

https://www.youtube.com/watch?v=jXsGM9goFrU&list=PLeyJvzEKXs5BQ3Ksc4Qn6-Lh-wfOXgFVb

Документация: <u>http://doc.rapidscada.net/content/ru/</u>

Форум техподдержки: http://forum.rapidscada.ru/